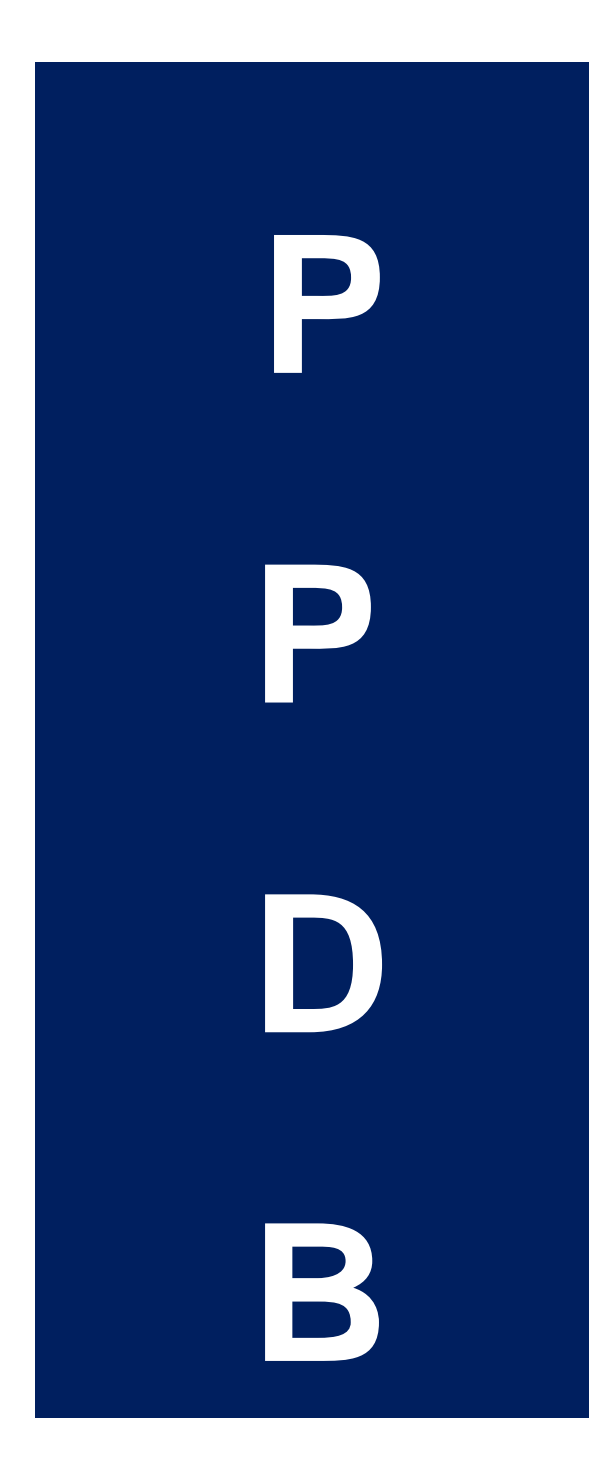

## Siswa PPDB Tahun 2024

# Registrasi Dan Login

#### A. Halaman Utama Website PPDB Online Sumatera Barat

Untuk memulai akses pada website PPDB Online, dapat dilakukan dengan:

1. Bukalah web browser (IE atau Google Chrome. atau lainnya), masukkan alamat url sebagai berikut:

#### ppdb.sumbarprov.go.id

- 2. Kemudian tekan Enter pada tombol keyboard atau klik tombol Go pada browser.
- 3. Akan muncul tampilan hala 👓 🖛

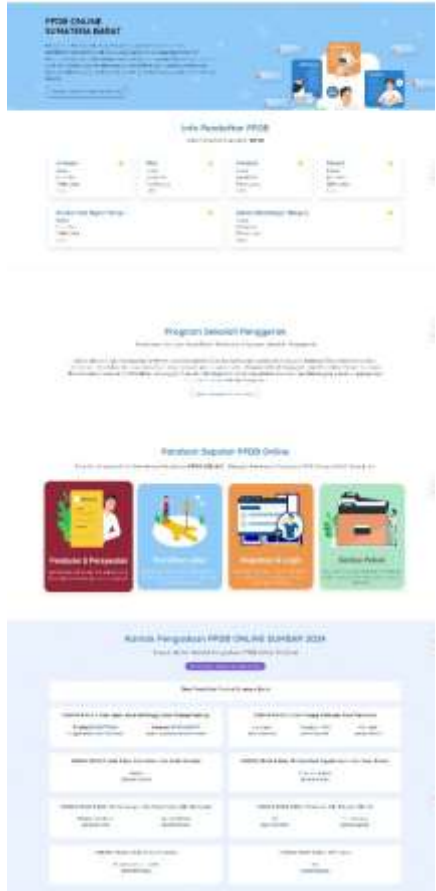

Gambar 1. Halaman Beranda Website PPDB Online

Halaman website PPDB Online memiliki berbagai informasi seputar PPDB Online Sumatera Barat. Beberapa menu yang dapat dilihat adalah menu informasi, jadwal PPDB, Sekolah, Daya Tampung, dan menu Jalur PPDB. Pada halaman beranda, terdapat tombol **Buat Akun** dan tombol **Masuk** seperti yang terlihat pada Gambar A2. Bagi peserta didik yang belum memiliki akun PPDB, maka silahkan melakukan registrasi dengan klik tombol **BUAT AKUN**.

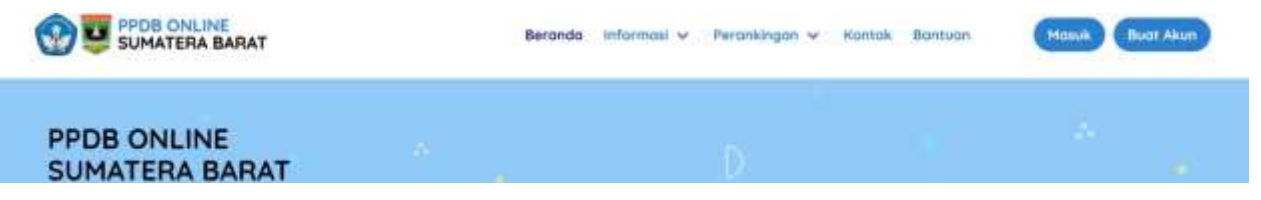

Gambar 2. Tombol Daftar dan Login ke Sistem PPDB Online

#### B. Halaman Registrasi

Halaman registrasi PPDB menampilkan form isian yang harus diisi oleh peserta didik untuk mendapatkan akun PPDB Online seperti yang terlihat pada Gambar 3. Isian yang berbintang merah wajib diisi.

| Contractor contractor and a solution of the                                                                                                    |        |
|----------------------------------------------------------------------------------------------------|--------|
| anit/det                                                                                                    |        |
| PERMIN                                                                                                    | - 10 M |
| 1                                                                                                    | 1 A A  |
| Annual state (special state)                                                                                                    |        |
|                                                                                                    | 1      |
| And And And And And And And And And And                                                                                                    |        |
| langer and langer                                                                                                    | 1      |
| Transfer / Same int                                                                                                    | 100    |
| Annual Installant                                                                                                    |        |
| Archive                                                                                                    |        |
| Textor .                                                                                                    |        |
| 1 miles 1                                                                                                    |        |
| Except Partnerst                                                                                                    |        |
| Anh (Seg Types)                                                                                                    |        |
| and the second second se | See (  |
| Construction and American and second                                                                                                    | 1.00   |
|                                                                                                    |        |
|                                                                                                    |        |

Gambar 3. Halaman

Data yang harus diisi adalah sebagai berik@egistrasi

- 1. Nama Lengkap, sesuaikan nama lengkap dengan nama yang ada pada Kartu Keluarga
- 2. Nomor Induk Kependudukan (NIK). Masukkan 16 digit NIK yang sesuai dengan Kartu Keluarga
- 3. Nomor Kartu Keluarga, adalah 16 digit nomor Kartu Keluarga (KK)
- **4. Tempat dan Tanggal Lahir**. Masukkan Tempat dan Tanggal Lahir peserta didik sesuai dengan data pada Kartu Keluarga
- 5. Email. Masukkan email peserta didik atau wali peserta didik yang aktif digunakan
- 6. Password. Buatlah *password* dengan 8 buah karakter yang terdiri dari gabungan angka, huruf besar, huruf kecil dan simbol
- 7. Ketik Ulang Password. Ketik ulang *password* yang telah dibuat untuk memastikan *password* sudah benar

Setelah selesai mengisi data, silahkan centang pernyataan setuju dengan syarat dan ketentuan yang berlaku, la

tekan tombol untuk membuat akun. Jika data yang dimasukkan benar, maka akan tampil pemberitahuan bahwa akun peserta didik sukses dibuat seperti pada Gambar 4.

|      | Mathie Isl Adv Lots Arra                | pa have getter and signed backer and  |   |
|------|-----------------------------------------|---------------------------------------|---|
|      | -                                       |                                       |   |
|      | -                                       |                                       |   |
| 1    | and<br>Tank<br>Any<br>Any<br>Any<br>Any | Berhasil<br>shire (mas to ) show that |   |
| 1.61 |                                         |                                       | L |
|      |                                         |                                       |   |
|      | And in case of the                      | and a state of                        |   |
|      | Concession of the                       |                                       |   |

Gambar 4. Pemberitahuan Berhasil Registrasi

Lalu klik tombo untuk melanjutkan ke halaman Login.

#### C. Halaman Login

Halaman Login PPDB menampilkan form isian yang harus diisi oleh peserta didik untuk masuk ke sistem PPDB Online menggunakan **NIK** dan *password* dari akun yang telah teregistrasi sebelumnya. Halaman *login* seperti yang terlihat pada Gambar 5.

|   | Bage proverties that it party band to charter                                                                                                    | 1414 B       |
|---|----------------------------------------------------------------------------------------------------|--------------|
|   | Security and a second second s |              |
|   | 190                                                                                                    | -2           |
|   |                                                                                                    | •            |
| - | (                                                                                                    |              |
|   | Brother,                                                                                                    | Las falsers? |

Gambar 5. Halaman Login PPDB Online

Pada halaman Login PPDB terdapat pilihan fungsi "**Ingat Saya**" yang jika dicentang Ketika *login*, maka sistem akan menyimpan informasi akun siswa setiap kali membuka halaman login PPDB di perangkat yang sama.

#### D. Pengecekkan Data Dapodik

Setelah *Login*, sistem akan melakukan pengecekkan NIK siswa pada data dapodik. Jika data siswa ditemukan, maka sistem akan menampilkan data dapodik siswa. Dan siswa dapat memilih untuk menggunakan data dapodik atau tidak. Siswa yang memilih untuk tidak menggunakan data dapodik, dapat melakukan pengisian data pribadi secara manual.

| from the one tare from the star statement and                                                                                                    | IN TATAL DUTIES AND ADDRESS IN THE ADDRESS AND ADDRESS ADDRESS A                                                                                                    |
|----------------------------------------------------------------------------------------------------|----------------------------------------------------------------------------------------------------|
| stands provide provide the president                                                                                                    |                                                                                                    |
| and the second second se                                                                                                    |                                                                                                    |
| Data Dia Sense.                                                                                                    |                                                                                                    |
|                                                                                                    |                                                                                                    |
| Namatianapag                                                                                                    | Western Public Separated Adv (SW)                                                                                                    |
| Contraction of the local division of the local division of the loc | and the second second sec |
|                                                                                                    |                                                                                                    |
| Annei Sette Belorge                                                                                                    | 100                                                                                                    |
|                                                                                                    |                                                                                                    |
| Amount for                                                                                                    | Name WA                                                                                                    |
|                                                                                                    |                                                                                                    |
|                                                                                                    |                                                                                                    |
| Marine Day also with                                                                                                    | Harry Apaly dire with                                                                                                    |
| The second second second second second second second second second second second second second second second se                                                                                                    |                                                                                                    |
|                                                                                                    |                                                                                                    |
| Patenjaar, Bro                                                                                                    | Telegan April                                                                                                    |
| Tool Indian                                                                                                    | tere .                                                                                                    |
| Anna                                                                                                    |                                                                                                    |
| 1.00                                                                                                    |                                                                                                    |
|                                                                                                    |                                                                                                    |
|                                                                                                    |                                                                                                    |
| Data Schulat Unive                                                                                                    |                                                                                                    |
| Desite de Sandrar das Jenteses Baselle                                                                                                    |                                                                                                    |
| Name Industry                                                                                                    | Republication                                                                                                    |
|                                                                                                    | Tangani                                                                                                    |
|                                                                                                    |                                                                                                    |
| series .                                                                                                    | Meethal                                                                                                    |
| 10 C                                                                                                    | *                                                                                                    |
|                                                                                                    |                                                                                                    |
| Albertia Kappela Saleytah                                                                                                    | Product Read                                                                                                    |
|                                                                                                    |                                                                                                    |
| Remarker Prote                                                                                                    | feralister.                                                                                                    |
| A CONTRACTOR OF A CONTRACTOR OFTA CONTRACTOR OFTA CONTRACTOR OFTA CONT                                                                                                    | August 1                                                                                                    |
|                                                                                                    |                                                                                                    |
| Dieje / Kolosoftwa                                                                                                    | Turk Pic                                                                                                    |
|                                                                                                    |                                                                                                    |
|                                                                                                    |                                                                                                    |
| A DOMESTIC OF                                                                                                    |                                                                                                    |
|                                                                                                    |                                                                                                    |
|                                                                                                    |                                                                                                    |
| A Partnerst August and August and August and August August | the second second second second second second second second second second second second second second second s                                                                                                    |
|                                                                                                    |                                                                                                    |
|                                                                                                    | (The Second and Second and S |
|                                                                                                    | Table lass recepted fact and used inside                                                                                                    |
|                                                                                                    |                                                                                                    |

Gambar 6. Pengecekkan data siswa pada dapodik

Kemudian jika sistem tidak menemukan data siswa berdasarkan NIK nya, maka siswa dapat mencari data dapodiknya menggunakan NISN.

|                                   | Data tidak ditemukan berdasarkan nik di dapodik.                                                  |  |
|-----------------------------------|---------------------------------------------------------------------------------------------------|--|
| Data Sekolah Siswe                | silahitan masulian NISN untuk mematlihan lagi data di<br>dapodik, dengan melakukan pencarian data |  |
| This is a destroy for any states. | Iberdasarkan NISN.                                                                                |  |
| There a Saladah                   | Maislan, NEN Hills                                                                                |  |
| 1000                              | Cari By NSN Kelser Aplikasi                                                                       |  |

Gambar 7. Pengecekkan data dapodik siswa dengan NISN

Jika dengan pencarian menggunakan NISN data siswa masih tidak ditemukan, maka siswa dapat melakukan pengisian data pribadi secara manual.

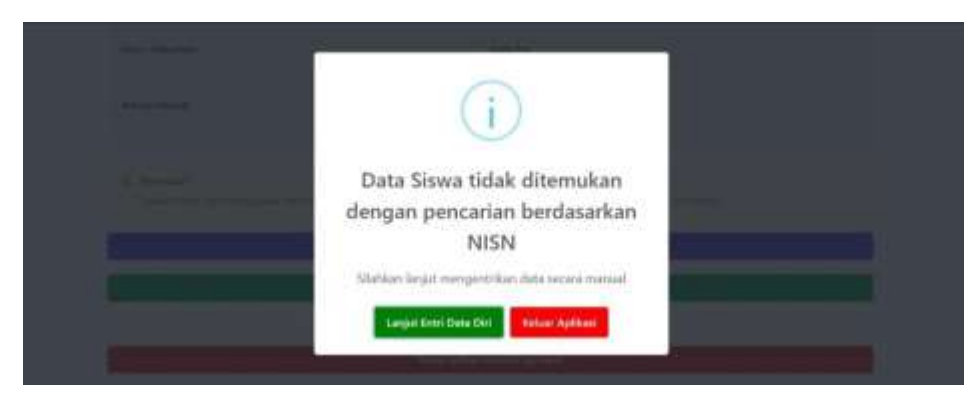

Gambar 8. Pengecekkan data dapodik siswa dengan NISN

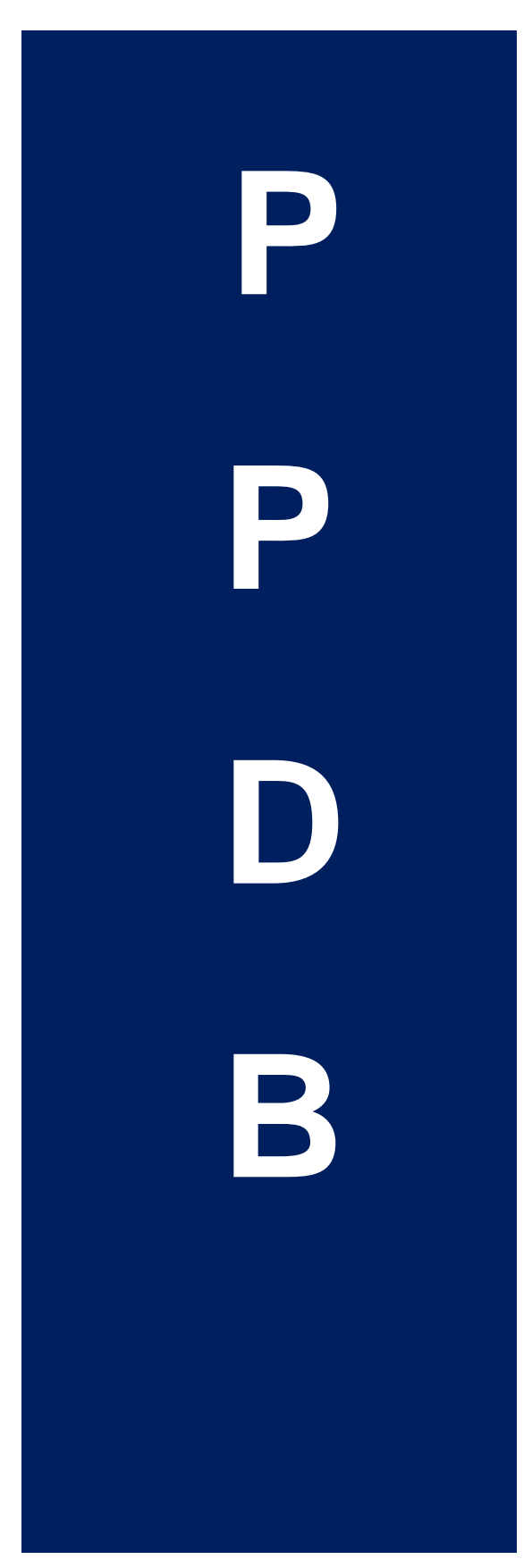

User

### <u>Manual</u>

## Entri Data Pokok

#### A. Entri Data Pokok

Panduan halaman Entri Data Pokok ini adalah untuk siswa Pendidikan Non Formal / Paket B, siswa yang berasal dari luar provinsi dan yang tamat sebelum tahun berjalan, mengisi data peserta didik sebagai syarat pendaftaran melalui sistem PPDB online. Siswa harus melengkapi setiap tahapan yang dapat dilanjutkan jika tahapan sebelumnya telah selesai diisi.

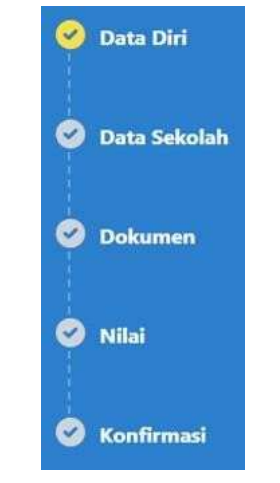

Gambar A. Tahapan Entri Data Pokok

#### 1. Data Diri

Data Pribadi adalah data yang berhubungan dengan identitas siswa, dan data keluarga siswa. Isian data pribadi dapat dilihat pada Gambar berikut:

| <ul> <li>Description</li> </ul> | <ul> <li>SMAR PROMITIZATION (INTERVIEW)</li> <li>BARRIER DEPARTMENT (INTERVIEW)</li> </ul>                                                                                                    | and a part of the state of the set with some state parts of                                                                                                    | ar pertur months from the last energy of                                                                                                    | 84       |
|---------------------------------|----------------------------------------------------------------------------------------------------|----------------------------------------------------------------------------------------------------|----------------------------------------------------------------------------------------------------|----------|
| O Tora Salada                   | ( bealing tree)                                                                                                    |                                                                                                    | Name Of Street PD                                                                                                    |          |
| and the second                  | -                                                                                                    | () · · · · · · · · · · · · · · · · · · ·                                                                                                    |                                                                                                    |          |
| D Datasan                       |                                                                                                    |                                                                                                    |                                                                                                    |          |
|                                 | 100                                                                                                    | Term Description                                                                                                    | Second and Date Second St.                                                                                                    |          |
| COMPANY.                        | Taking Solid Song Deserve SUSE                                                                                                    | Connect Tarinal                                                                                                    | antang .                                                                                                    |          |
| and the                         | THE PARTY OF THE PARTY OF THE P                 |                                                                                                    |                                                                                                    |          |
|                                 | and the second second                                                                                                    | Sector Sector Sector                                                                                                    |                                                                                                    |          |
|                                 | An an and a second second second second second second second second second second second second second second s                                                                                                    | The second second | AND DECK OF A DECK OF A DECK                                                                                                    |          |
| D tasteed<br>Destar             | Service III                                                                                                    | transfiller for the sea of the                                                                                                    | Tel: Apres                                                                                                    |          |
| 0 1t                            | an er en<br>O transformation<br>Theory () that the                                                                                                    | freigel Date fan Intergrift.                                                                                                    | Thispera                                                                                                    | (        |
| O turtural<br>Otatar            | an er m.                                                                                                    | The goal in the factor for any INC                                                                                                    | Thilipped                                                                                                    | C        |
| O tootood<br>Ottoo              | an main<br>martena ()<br><b>Pre Insta</b><br>Simit Instation ()<br>Specification ()                                                                                                    | Tenggel Table Table Table Statesop (19)                                                                                                    | This lapera                                                                                                    | <b>C</b> |
| D tootoon                       | ant (****)<br>********************************                                                                                                    | Proget Table Table Table Tables (11)                                                                                                    | This lapera<br>Vitragence factor (facase 19)<br>                                                                                                    | Carr     |
| 0 tootood                       | ant (17 m)<br>The Marks<br>Simulation of the Science of The Science of The Science of             | Termina 40                                                                                                    | This lapses<br>This provide faces the<br>This formation faces the                                                                                                    | C        |
| O tarbard                       | Last in all.                                                                                                    | Pergel Tale Tale Tales parts                                                                                                    | This layers<br>This speec<br>This speech factors for<br>the company of the second<br>This speech factors for<br>the speech factors for<br>the speech factors for           | C        |
| 0 totaa                         | Later H" All.<br>Here Control (Sea H)<br>Proc. Manufa<br>Second Search Select Schwargs "<br>Accord Search Select Schwargs "<br>Accord Search Select Schwargs "<br>Accord Search Select Schwargs "<br>Accord Search Select Schwargs "<br>Accord Search Select Select Search Select Search Select Search Select Search Select Search Select Search Select Search Search Sea | Segul Tale fairs fairs ago 10;           Segul Tale fairs fairs ago 10;           Segul Tale fairs fair           Segul Tale fairs fair           Segul Tale fairs fairs fair           Segul Tale fairs fairs fair           Segul Tale fairs fairs fair           Segul Tale fairs fairs fair           Segul Tale fairs fairs fair           Segul Tale fairs fairs fa                     | This layers<br>Universe field from 10<br>This communication<br>This communication<br>This communication<br>This communication<br>This layers                                                                                                    |          |
| 0 tation                        | Later of rate.<br>The former later at 10<br>Proc. Instance<br>Second Second Second Second Second<br>Second Second S         | Proper line for two process IIC                                                                                                    | This lapera<br>Theorem field faces (1)<br>free consistent faces<br>free consistent faces<br>free consistent<br>free consiste | C        |

Gambar B. Data Diri

Data pribadi yang harus diisi oleh peserta didik terdiri dari:

- a. Nomor Induk Siswa Nasional, adalah sepuluh digit kode pengenal identitas siswa yang bersifat unik dan terdaftar di Referensi Kemendikbud.
- b. Tanggal Cetak Kartu Kaluarga, adalah tanggal dicetaknya Kartu Keluarga (KK) dengan persyaratan harus

lebih dari 1 (satu) tahun sebelum tahun PPDB berjalan.

- c. Jenis Kelamin
- d. Agama
- e. Nomor HP / WA Siswa, adalah adalah nomor ponsel peserta didik yang aktif dan digunakan sebagai nomor akun Aplikasi WhatsApp.
- Alamat Domisili, adalah alamat tempat tinggal siswa yang sesuai dengan alamat pada Kartu Keluarga. Alamat domisili terdiri dari: alamat rumah (nama jalan); RT/RW; Desa/Kelurahan; Kecamatan; Kabupaten/Kota; dan Provinsi.
- g. Koordinat Rumah, adalah angka *latitude* dan *longitude* dari koordinat lokasi alamat domisili siswa dengan cara mencari lokasi rumah dengan menggeser map pada tampilan sistem, map juga dapat diperbesar dan diperkecil. Jika lokasi rumah telah ditemukan, lakukan pin lokasi dengan klik 2 (dua) kali pada lokasi.

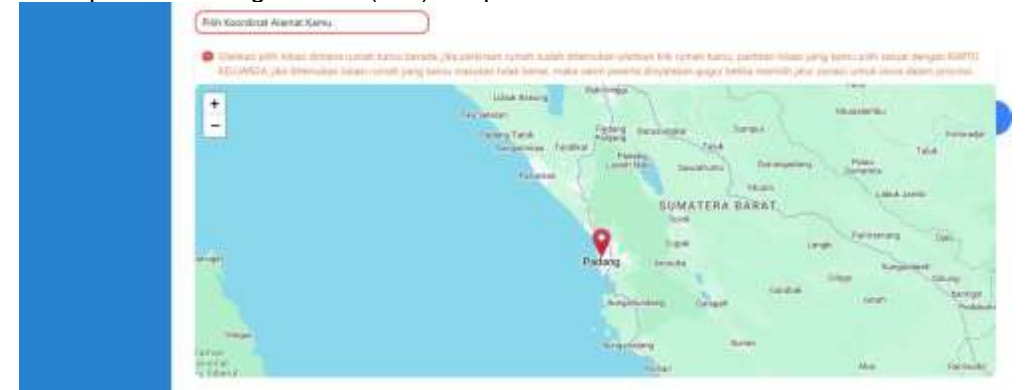

Gambar C. Fungsi Koordinat Rumah

- h. Data Orang Tua / Wali, adalah data orang tua atau wali siswa yang terdiri dari:
  - 1) Data Ayah, terdiri dari Nama Ayah, Pekerjaan Ayah, Alamat Ayah, dan Status Ayah
  - 2) Data Ibu, terdiri dari Nama Ibu, Pekerjaan Ibu, Alamat Ibu, dan Status Ibu
  - 3) Data Wali, terdiri dari Nama Wali, Pekerjaan Wali, Alamat Wali, dan Status Wali
  - 4) Data Pendukung, terdiri dari Penghasilan Orang Tua/Wali, Nomor Ponsel Orang Tua/Wali.
  - Catatan: Terdapat fungsi centang "Alamat Orang Tua Sama Dengan Siswa" yang dapat digunakan

jika alamat orang tua sama dengan siswa. Jika dicentang, maka *form* isian alamat Ayah dan Ibu akan otomatis terisi.

| Constanting        | () Alartat unjng hat same dengan slove                                                                                                    |                           |                  |                                                 |               |                                                                                                    |      |
|--------------------|----------------------------------------------------------------------------------------------------|---------------------------|------------------|-------------------------------------------------|---------------|----------------------------------------------------------------------------------------------------|------|
|                    | Nama Just                                                                                                    | 10,4,47                   |                  |                                                 | Adapter Au    |                                                                                                    |      |
|                    | Narya Apar                                                                                                    | nia ayan                  |                  |                                                 | ( privary are | laith -                                                                                                    |      |
| 🔮 Data Diri        | Status light was been beening                                                                                                    | 10C p                     | A LOOP AND I WAR | ernengel, Hilber tie kielbring                  | filmont by    | al the local land                                                                                               |      |
|                    | itternet dysk                                                                                                    |                           |                  |                                                 |               |                                                                                                    |      |
| C Data Sakalah     | Asservati Appath                                                                                                    |                           |                  |                                                 |               |                                                                                                    |      |
|                    |                                                                                                    |                           |                  |                                                 |               |                                                                                                    |      |
| C materia          | Started Just will have been a                                                                                                    |                           |                  |                                                 |               |                                                                                                    |      |
|                    | Tame No.                                                                                                    | The Ber                   |                  |                                                 | Pringers Ba   |                                                                                                    |      |
| Second Contraction | Name No.                                                                                                    | This Rep                  |                  |                                                 | pateriase)    | tui i                                                                                                    |      |
| Sector Contraction | Name in Anna Line Inner                                                                                                    |                           | A LOUI AND I HAD | a conversion of the later later in the later of | Stangard St.  | and town in many                                                                                                |      |
|                    | Caterior Day                                                                                                    |                           |                  |                                                 |               |                                                                                                    |      |
| C Koefemani        | Address 201                                                                                                    |                           |                  |                                                 |               |                                                                                                    |      |
|                    |                                                                                                    |                           |                  |                                                 |               |                                                                                                    |      |
|                    | Harley No. (dot lots) houry                                                                                                    |                           |                  |                                                 |               |                                                                                                    | -    |
|                    | Tanks Arab                                                                                                    | Table Inc.                |                  | Naturger tis                                    |               | Puttorigani Ayati                                                                                               |      |
|                    | Pair Data Ayan. w                                                                                                    | First Tarias Inc.         | - *              | Phils Paulturget Bis.                           |               | Pati Italiangan Jyah                                                                                            | 5.00 |
|                    | And a state of the state of the | These in the later second |                  | and the second second                           |               | The second second second second second second second second second second second second second second second se |      |

Gambar D. Data Orang Tua

| Data Nati<br>Data Nati<br>O Data Dati         Data Nati<br>Data Nati<br>National Internet Styling and statistics Styling and statistics<br>(National Data)         Data National<br>National National Nationa Nationa National National National National National Nationa N                        |  |
|----------------------------------------------------------------------------------------------------|--|
| briefs Del     briefs Del     briefs Del     briefs Del     briefs Del     briefs Del     briefs Del     briefs Del     briefs Del     briefs Del     briefs Del     briefs                                                                                                    |  |
| Device Devic     Device Devic     Device States Devic     Device States Devic     Device States Devic     Device States Devic     Device States Device     Transition     Transition     Transite      Transitio     Transition     Transition     Transite           |  |
| their behavior     their behavior     their be      |  |
| Concernent                                                                                                    |  |
| Defaureer                                                                                                    |  |
| Read Visi                                                                                                    |  |
|                                                                                                    |  |
| O New Perdawarker                                                                                                    |  |
| C Kanthonani Data Renginashan Orang Too / Mak                                                                                                    |  |
| Preparative Deep Tax / Tax                                                                                                    |  |
| Pern Penghasian Orang Tal / Wak w Association (PEC) Pang Tal (Wak Association (PEC) Pang Tal (Wak Association)                                                                                                    |  |
| Programme take balance take and an and a second second sec |  |

Gambar E. Data Wali Jika semua data Pribadi telah dilengkapi, maka data dapat di simpan dengan mengklik tombol **Simpan**.

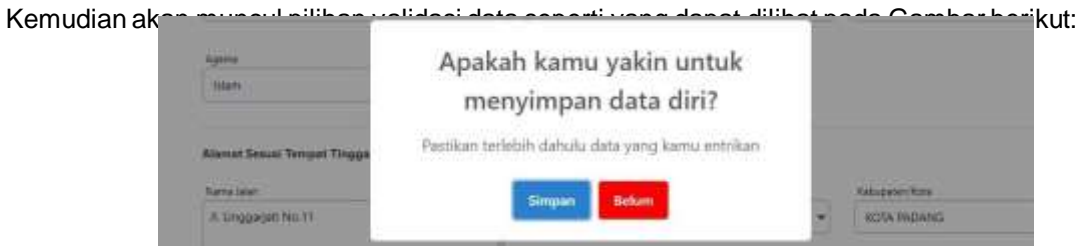

Gambar F. Konfirmasi Simpan Data

Jika sudah yakin data sudah benar, maka lanjutkan dengan mengklik tombol **Simpan**. Lalu akan muncul pemberitahuan data berhasil di simpan dan tombol untuk lanjut ke tahap berikutnya.

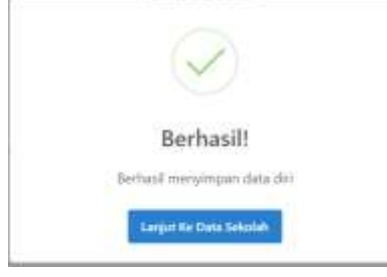

Gambar G. Berhasil Simpan Data

#### 2. Data Sekolah

Data sekolah adalah data sekolah SMP Negeri/Swasta atau MTs Negeri/Swasta atau Lembaga Pendidikan peserta didik. Sebelum memilih sekolah asal, peserta didik harus memilih pilihan berikut:

| SUPATTRA BARAT | Isi Data Sekolah<br>Silahkan pilih sekolah asal kemu apakan kemu dari luar provinsi anau dari dalam provinsi              |            |                                       |                 |
|----------------|----------------------------------------------------------------------------------------------------|------------|---------------------------------------|-----------------|
| 🥥 Dete Diri    | DATA YANG TELAH DINIPUTKAN DAN DUPEDADKAN SOWA ADALAH DATA YANG DIDUHAKAN UNTUK PERDATTAKAN<br>RENAR                      | ( SERCICA) | N SAAT PERG, JADI SILAHKAN (NEVTKANU) | PLDAD DATA VAND |
| 🥑 Duta Sekoluh | Wilayah dari Seletah                                                                                                    |            | (Jenis Pendulijan)                    |                 |
| 1.             | Pain Wilayan Asal Sekulan                                                                                                 | ~          | Plin Jena Pendidikan                  | 3               |
| O Dukumen      | File Weigen And Some<br>MATMAD & Color Provide Sometime Band<br>Social Reference (Color Mathematica) (Department Language |            | Willy Initial Provide Law<br>SMP      |                 |
| 🛛 Nini         | SMP/M's di Laar Provins Saviatera Barat<br>Satonah di Laar Indonesia / Laar Negeri                                        |            | Laar Negeri                           |                 |
| C Kanfirmani   |                                                                                                    |            |                                       |                 |

Gambar H. Isi Data Sekolah

#### I. SMP/MTs Di Dalam Provinsi Sumatera Barat

Untuk pilihan SMP/MTs Di Dalam Provinsi Sumatera Barat Data, siswa harus mengisi:

- a. Jenis Pendidikan, adalah jenis Satuan Pendidikan sekolah asal peserta didik
- b. Kabupaten/Kota, adalah kabupaten atau kota lokasi sekolah asal peserta didik

| Data Diri                                                                                                    | Wileyen Aust Selocite                                            |          |                      | Jane Ferendikan |   |
|----------------------------------------------------------------------------------------------------|------------------------------------------------------------------|----------|----------------------|-----------------|---|
| · /                                                                                                    | SMP/MTe di Colare Provinsi Sumatera Batat                        |          |                      | Mtk             | ~ |
| Data Sekolah                                                                                                    |                                                                  |          |                      |                 |   |
|                                                                                                    | Silahkan Lengkapi Form Berlikut Umlak Calon Sinsa Dalam Provinsi |          |                      |                 |   |
| Ookomen                                                                                                    | Kabupater/Kate                                                   | 10       | t Selicialit         |                 |   |
|                                                                                                    | KDTA PADANE                                                      | ¥ 84     | Uh Sekulah           |                 |   |
| 9 NIW                                                                                                    |                                                                  | 10       | ITSS LUBUK KILANGAN  |                 |   |
|                                                                                                    |                                                                  | 54<br>1. | ITS AL - FATAH PADAN | G               |   |
| Konfirmal                                                                                                    |                                                                  | M        | ITS AN-NUR PADANG    |                 |   |
|                                                                                                    |                                                                  | M        | ITSS TERRADU DHUAR   | A NUSANTARA     |   |
|                                                                                                    |                                                                  | M        | ITSS AL FURQAN       |                 |   |
|                                                                                                    |                                                                  | M        | ITSS UMAU MANIS      |                 |   |
|                                                                                                    |                                                                  |          |                      |                 |   |
|                                                                                                    |                                                                  |          |                      |                 |   |
|                                                                                                    |                                                                  |          |                      |                 |   |
|                                                                                                    |                                                                  |          |                      |                 |   |
| Terrational Control of Control of |                                                                  |          |                      |                 |   |

Sekolah

#### II. SMP/MTs Di Luar Provinsi Sumatera Barat

Untuk pilihan SMP/MTs Di Luar Provinsi Sumatera Barat Data, siswa harus mengisi:

- a. Jenis Pendidikan, adalah jenis Satuan Pendidikan sekolah asal peserta didik
- b. Nama Sekolah, adalah nama sekolah asal peserta didik
- **c.** Akreditasi, adalah nilai akreditasi sekolah asal peserta didik yang terdiri dari 2 (dua) isian, yaitu huruf akreditasi (contoh: A) dan angka akreditasi (contoh: 100)
- d. Nomor Pokok Sekolah Nasional, adalah angka kode pengenal identitas sekolah yang bersifat unik dan terdaftar di Referensi Kemendikbud.
- e. Alamat Sekolah, adalah alamat sekolah peserta didik
- f. Provinsi, adalah provinsi lokasi sekolah asal peserta didik
- g. Kabupaten/Kota, adalah kabupaten/kota lokasi sekolah asal peserta didik
- h. Kecamatan, adalah kecamatan lokasi sekolah asal peserta didik
- i. Desa/Kelurahan, adalah desa/kelurahan lokasi sekolah asal peserta didik

| Avail Seturbet                       |                                                                                                   |                                                                                                    | And Pendalian                     |                                       |
|--------------------------------------|---------------------------------------------------------------------------------------------------|----------------------------------------------------------------------------------------------------|-----------------------------------|---------------------------------------|
| VTc di Luar Provinsi Sumofeca Barati |                                                                                                   | ¥.                                                                                                    | 3M#                               | 24                                    |
| deplati Azol                         |                                                                                                   |                                                                                                    |                                   |                                       |
| Second                               | Aradian • NO                                                                                      | e(Akted)                                                                                                    | tat + NPSH                        |                                       |
|                                      |                                                                                                   |                                                                                                    |                                   |                                       |
| Sekolah Azal                         |                                                                                                   |                                                                                                    |                                   |                                       |
| Julier                               | Pildr Pisyongi                                                                                    | ٠                                                                                                    | Path Kabupaten/Kota               | 84                                    |
| lari                                 | Crea, Naturalian                                                                                  |                                                                                                    |                                   |                                       |
| atarratarr ·                         | PVIn Deca / Katurahan                                                                             | ٠                                                                                                    |                                   |                                       |
|                                      | Mit de Lear Provinsi Sproutere Basel<br>Kestah Aust<br>Sekolah Aust<br>Juley<br>ar<br>Asamistan w | Vita da Laur Provinsi Sunotera Basel  ketah Aud  Sekolah Aud  Sekolah Aud  Arreditass  Pitri Provinsi  Pitri Provinsi  et  SexoNaturater  saamatun | While Law Provent Symuthere Barel | Vitis it Law Provinsi Sproterie Basel |

#### III. Sekolah Non Formal / Paket B / Penyetaraan

Untuk pilihan Sekolah Non Formal / Paket B / Penyetaraan, siswa harus

mengisi: Jenis Pendidikan, adalah jenis Satuan Pendidikan asal peserta didik

- b. Nama Sekolah, adalah nama pendidikan asal peserta didik
- c. Alamat Sekolah, adalah alamat sekolah peserta didik
- d. Provinsi, adalah provinsi lokasi sekolah asal peserta didik
- e. Kabupaten/Kota, adalah kabupaten/kota lokasi sekolah asal peserta didik
- f. Kecamatan, adalah kecamatan lokasi sekolah asal peserta didik

| 🔮 Data Diel    | DATA NANG TELAH DIINPUTKAN DA<br>BENAR    | N CIUFLITADKAN DISWA ADALAH DATA YANG DIGUNAKAN UN | TUN PENDAPTAKAN TENDIJAN | SART PROS. JACK SEAMSAN INPUTKAN | UPLOAD DATA YAME |
|----------------|-------------------------------------------|----------------------------------------------------|--------------------------|----------------------------------|------------------|
| 🥑 Data Sekolah | Wagah Roll Salister                       |                                                    | 4257                     | anii ferditian                   |                  |
| 🕑 Dokuman      | Sekolah Kon Formal / Paket 5 / Pergetiesa | π / Patantinan / Laininga                          | •]                       | Palot S                          |                  |
| 0 ma           | Data Sokolati Azal                        |                                                    |                          |                                  |                  |
| • Konfernad    | Alaset Schedul And                        |                                                    |                          |                                  |                  |
|                | and a second star                         |                                                    |                          | 21.1.2                           |                  |
|                | Startsa Jahar.                            | Pain Payingi                                       | e)                       | FBIA Kabupater/Kola              | ÷                |
|                | Secone MI                                 | Sea Minister                                       |                          |                                  |                  |
|                |                                           | and the state of the second second                 | 21                       |                                  |                  |

Gambar K. Non Formal/Paket B/Penyetaraan

#### 3. Data Dokumen

Data Dokumen adalah data yang harus diunggah sebagai syarat untuk medaftar pada Sistem PPDB *Online*.

Unggahan data dokumen terdiri dari:

- Pas Foto, adalah foto formal peserta didik dengan format jpg/jpeg/png dan ukuran maksimum 2 MB
- **b.** Kartu Keluarga, adalah *scan* dokumen Kartu Keluarga (KK) peserta didik dengan format PDF dan ukuran maksimum 2 MB
- c. Ijazah / Surat Keterangan Lulus, adalah *scan* dokumen Ijazah atau Surat Keterangan Lulus sekolah asal peserta didik dengan format PDF dan ukuran maksimum 2 MB

| ·              | Upload Dokumen                                                                                                    |
|----------------|----------------------------------------------------------------------------------------------------|
|                | Statistics lengtagi deleteran pandalang kena printi spalat mentahar PIOE Orkina 2018. Onkernen lansa dalam kenat (pM) (pg) (pg) (pg) (pg) reg (kenger<br>matsimal yanan /MD, Paylinet Bridstorms telihat jalasi                                                                                                    |
| O Desc Del     | PATE VARIE TELEVITERAN DER DER DER DER DER BERKEN DER BERKEN DATE SIND BERKEN UNTER ANNELPTIGEN, UNTER EN GART POLIT, IST SEGNAME<br>SPOTTER VARIE TELEVITER DER VERSTEREN.                                                                                                    |
| 🕑 Deta Schnish | Polia@*                                                                                                    |
| •              | Image dependence when provide a provide the observer one 1.100 dependence on 1.100 dependence on 1.100        |
| 0 min          |                                                                                                    |
| O suttimes     | Karts Kelange * (Ukastran) (Jack/ Sil* (Ukastran)                                                                                                    |
|                | Annual Manager (annual Manager (an<br>und Manager (annual Manager (annual Manager (annual Manager (annual Manager (annual Manager (annual Manager (annual Manager (annual Manager (annual Manager (annual Manager (annual Manager (annual Manager (annual Manager (annual Manager |
|                | Name and a second second                                                                                                    |
|                | prig-mitgan-ration<br>minimum 1.143                                                                                                    |
| Ornian         |                                                                                                    |
|                | Second Second                                                                                                    |

Gambar L. Dokumen Pribadi

d. **Foto rumah,** adalah foto dari rumah peserta didik yang di tinggali sesuai dengan alamat pada Kartu Keluarga yang digunakan pada pendafatran PPDB. Foto rumah yang di unggah dalah foto rumah pada sisi kanan, depan dan kiri dengan maksimal ukuran 2 MB.

| Data Dat     |                        |                         |                                                                                                    |
|--------------|------------------------|-------------------------|----------------------------------------------------------------------------------------------------|
| Data Sebelah | Tato nanah alai kini " | Poto runiali sid depari | Foto namah sid kanar '                                                                                          |
| Debarrier    | •                      | Automatic               |                                                                                                    |
| -            |                        | 3                       | Sales and the second second second second second second second second second second second second second second |
|              |                        |                         |                                                                                                    |

Gambar M. Foto Rumah

e. **Rapor**, adalah *scan* dokumen rapor semester 1 (satu) sampai dengan semester 5 (lima) peserta didik. Dokumen harus memiliki format PDF dengan ukuran maksimum 2 MB

|     | Senester 1 *                                              | Semester 2 * Countries                                | Semester 3*                                                  | Semester 4 * (treat these                                  |
|-----|-----------------------------------------------------------|-------------------------------------------------------|--------------------------------------------------------------|------------------------------------------------------------|
|     | Return (Spinal<br>Scenarios pil, pagang pagang Asia) (100 | Astern Spined<br>Particulation participation and 1940 | Antonio (splited)<br>Report the period and period and (1980) | Restore (uplease)<br>Howard the participations are intered |
| -   |                                                           |                                                       |                                                              |                                                            |
| λî. | Serveder 5 *                                              |                                                       |                                                              |                                                            |
|     | Table Called                                              |                                                       |                                                              |                                                            |

Gambar N. Dokumen Rapor

| Data Diri      | Provine Field                                                                                                    |   |
|----------------|----------------------------------------------------------------------------------------------------|---|
| Dens Solitates | 3 = 10005.00,000.00.00.00.00.00.00.00.00.00.00.00                                                                                                    | , |
| Deferment      | A Constant of the second second secon |   |
| NEAL COLOR     | The improvement of the panel in the second second s |   |
| Rent Land      |                                                                                                    |   |
|                |                                                                                                    |   |

Gambar O. Upload Rapor

| Semiester 1*              | Chinad Dani    | Semanter 2 *           | (Inner Inne | Semester 3.*             | (Idakond Direct) | Semester 4.1             | <b>Uptood Dare</b> |
|---------------------------|----------------|------------------------|-------------|--------------------------|------------------|--------------------------|--------------------|
| perset file patroand into |                | Jurnal Ne jul man 25/8 |             | Rannal Ris part nav 2 MB |                  | Agongt The just may 2 VB |                    |
|                           | -              |                        |             |                          |                  |                          |                    |
| emester 5 *               | Elistust Orani |                        |             |                          |                  |                          |                    |
| unat File Servector S     |                |                        |             |                          |                  |                          |                    |

Gambar P. Hasil Upload Rapor

f. Prestasi Akademis dan Non Akademis, adalah data dan dokumen prestasi akademis dan non akademis peserta didik dengan ketentuan peserta didik hanya dapat mengunggah 1 (satu) prestasi yang tertinggi dengan ketentuan waktu sertifikat maksimal 3 (tahun) tahun dan minimal 6 (enam) bulan sebelum PPDB Online berjalan. Format dokumen adalah PDF dan ukuran maksimum 2 MB.

| 🗿 Data Diri                    | Prestasi Abademis dan Non Abademis  Read Suwa yang memuni terturkat non akademis, namun tidak menguria<br>Mengartar pada alum prestasi non akademis.                                                                                           | adian Bertificat yang dimiliki maka tidak esa |
|--------------------------------|----------------------------------------------------------------------------------------------------|-----------------------------------------------|
| 🛛 Data Sekulah                 | 🖨 Kamir Karya dajat mengonggali i Pentar Sategi dak Kemar bilang Aramma merinan                                                                                                    | Radjeris .                                    |
| 🙆 Dokumen                      | Nama Prestani *                                                                                                    | Ridang Prestani * Tanggal Prestani *          |
| O NELI                         | Plares Postan                                                                                                    | Fain Bidang Prestas                           |
| <ul> <li>Kanfernani</li> </ul> | Tingkat Peietta *         Jeris Penghargaan *         Sertifikat *         Ustern           Pith Tingkat         *         Pith Senis Penghargaan *         Below Uplicat.         Below Uplicat.         Ferring the pathagenergy regime 1 km |                                               |

g. Prestasi Tahfiz, adalah prestasi hafalan AI – Qur'an peserta didik yang dibuktikan dengan dokumen prestasi dari Lembaga Tahfiz dan banyaknya jumlah juz yang dihafal dengan ketentuan waktu sertifikat maksimal 3 (dua) tahun dan minimal 6 (enam) bulan sebelum PPDB Online berjalan. Format dokumen adalah PDF dan ukuran maksimum 2 MB.

| 🥥 Data Diri           | Sertifikat Tabfidz                                                                     |                                                          |                            |      |
|-----------------------|----------------------------------------------------------------------------------------|----------------------------------------------------------|----------------------------|------|
| 🔿 Duta Sekolah        | ABBI SISWA YANG MEMBURI DERTIFIKAT NUN AKAD<br>MENDAFTAR PADA JALAUR PRESTASI NUN AKAD | andenin, namuni tidan mengupunankan sertifikat<br>ienin: | YANG DIMILIRI MARA TIDAR B | rsa. |
| Ookumen               | Nama Prestasi Tahfutz 1                                                                | Tanggal Prestasi Tahlkdz"                                | Jumbh Jaz 1                |      |
| and the second second | huma Printasi Tatristz                                                                 | Tanggat Prestavi Tahrida                                 | Pilith Just                | .*   |
| 🗢 NEul                | Sertifikat *                                                                           |                                                          |                            |      |
| Continues .           | Securit fee antipaging row 2 we                                                        |                                                          |                            |      |

Gambar R. Dokumen Prestasi Tahfidz

h. Dokumen Keluarga Kurang Mampu, adalah data dan dokumen peserta didik kurang mampu. Data dapat berupa Kartu Kesejahteraan Sosial (KKS), Program Keluarga Harapan (PKH), Kartu Indonesia Pintar (KIP), Surat Keterangan Anak Panti Asuhan atau kartu sejenis yang dikeluarkan oleh Pemerintah Pusat atau Pemerintah Daerah. Format dokumen adalah PDF dan ukuran maksimum 2 MB.

| ) Deta dagant berupa Kartu Kerejahteraan Sosiat<br>s Dakumen *     | Program Kelsenge Humperd, Program Indonesi<br>Nomor Dokumen / Kartu * | Dokumen *                                       |  |
|--------------------------------------------------------------------|-----------------------------------------------------------------------|-------------------------------------------------|--|
| in Janus Dokumen<br>In Janus Colominess<br>In Januaria Parley 2010 | Nomor Dokumen                                                         | Bekan Upkond<br>Roman Ne patjaggengang nav 2 MB |  |

Gambar S. Dokumen Keluarga Kurang Mampu

#### 4. Data Nilai

Data nilai adalah data angka nilai rapor peserta didik yang sesuai dengan dokumen rapor semester satu sampai dengan semester lima yang telah diunggah sebelumnya. Adapun ketentuan data nilai adalah sebagai berikut:

- a. Nilai yang dimasukkan adalah rata rata nilai Ilmu Pengetahuan semua mata pelajaran dari rapor semester 1 sampai dengan semester 5.
- b. Periksa dengan seksama data nilai. Jika terdapat kesalahan data, maka lakukan perbaikan dan simpan nilai dengan klik tombol

#### Simpan Perubahan.

- c. Nilai dapat berupa bilangan decimal (berkoma) dengan format menggunakan tanda titik ( . ) atau koma (,).
- d. Jika terdapat nilai yang belum diisi atau 0 (kosong), peserta tidak dapat melanjutkan ke tahap selanjutnya.
- e. Siswa dapat melihat rapor yang telah diunggah sebagai bahan referensi mengisi nilai dengan menekan

| tombol | CERTIFICATION OF THE PARTY OF THE PARTY OF T | Isi Data Nilai<br>Shinka kegiap dan dai perse        | neme berlan, jika ata keragaan pada nitu platkan barafegian atai dengan rapor y                                                                                                    | ng téléh di upisat dingan sara |
|--------|----------------------------------------------------------------------------------------------------|------------------------------------------------------|----------------------------------------------------------------------------------------------------|--------------------------------|
|        | O. Dete Dat                                                                                                    | · Data value tecan deservitan                        | n daan dislamada daayo siyawa kuma, ayo dasta yayay dislamaanan wiityee yayaba ti'adaan y                                                                                                    | NUMBER CART POPE AND           |
|        | O Data Sekulah                                                                                                    | Parine optimized in Date                             | The set of the set of the set of  |                                |
|        | 0 million                                                                                                    | <ul> <li>BULKE TABLE OF PROPERTY AND ADDR</li> </ul> | LAN ALL TONE TANLAN                                                                                                    |                                |
|        | 0 mai                                                                                                    | Semester 1<br>Net dask beiget billinger better       | ng langan kumag menggendarin 100 atas konse                                                                                                    | that Baser Semanter 1          |
|        | ©                                                                                                    | Itile Rev Asia                                       | Name of the state of the second sector of 18,80                                                                                                    |                                |
|        | Order                                                                                                    | Semester 2<br>Missions temper timper better          | n iinger forur vergeväure tilt on i inne                                                                                                    | Unit Republication             |
|        |                                                                                                    | Notes and code                                       | Mandae ola san sin hasa dinga sija weette (                                                                                                    |                                |
|        |                                                                                                    | Semester 3<br>New June Lange Uniting the last        | in dieger hernel metgenidere 106 was trent                                                                                                    | (Mat Name Sementer J           |
|        |                                                                                                    | New selected a                                       | Mandaro da casa da ana da gara per amana 1                                                                                                    |                                |
|        |                                                                                                    | Semester 4<br>This Agest Served Margan Server        | na kangar karan menjarakana diti ana karan                                                                                                    | Likel Suppr Jamesing A         |
|        |                                                                                                    | Wile specialize                                      | Walker Hallow in the longer spectrum in A                                                                                                    |                                |
|        |                                                                                                    | Semester S<br>Mile spek broget bioget beiter         | te dengan berhal mengembaha kitik ang kering                                                                                                    | the Agent Lemmar 1             |
|        |                                                                                                    | War Later with                                       | The second state and prove the per second second to be a second second s |                                |
|        |                                                                                                    |                                                      |                                                                                                    | (Surger)                       |

Gambar T. Data Nilai

Setelah mengisi data nilai, siswa dapat menyimpan data dan melanjutkan ke halaman

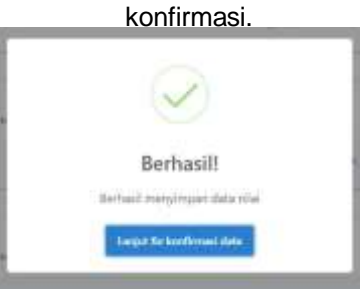

Gambar U. Tombol Konfirmasi Data

#### 5. Konfirmasi

Tahapan konfirmasi adalah tahapan dimana peserta didik melihat kembali data yang telah dimasukkan sebelumnya.

| Uletion prifiles impatten data and                                                                                                    | ta Jire dute yang dilepakter wata disense kerdual ise halwei saturaweya .                                                                                                    |
|----------------------------------------------------------------------------------------------------|----------------------------------------------------------------------------------------------------|
| Dista Divi                                                                                                    | (then their the                                                                                                    |
| No fine                                                                                                    |                                                                                                    |
| e -                                                                                                    |                                                                                                    |
| Namileophy                                                                                                    |                                                                                                    |
| Line .                                                                                                    |                                                                                                    |
| ini ini                                                                                                    |                                                                                                    |
| to a general second second sec | a provide                                                                                                    |
| HE                                                                                                    |                                                                                                    |
| Received KX                                                                                                    |                                                                                                    |
| Securi Grad Al                                                                                                    | A CONTRACTOR OF A CONTRACTOR OFTA CONTRACTOR OFTA CONTRACTOR OFTA CONTRACTOR O |
| Surgari Tanggat Laba                                                                                                    |                                                                                                    |
| Renta                                                                                                    | Ni AM                                                                                                    |
| The second second second second second second second second second second second second second second second se                                                                                                    |                                                                                                    |
| press Records                                                                                                    | (an one)                                                                                                    |
| Natural Terrority                                                                                                    | E China (China (China)                                                                                                    |
| Data Sekulah                                                                                                    | Attact Targe Security Au                                                                                                    |
| area.                                                                                                    |                                                                                                    |
|                                                                                                    |                                                                                                    |
| wa Secon                                                                                                    | 5.00                                                                                                    |
| thirty briefshi                                                                                                    | and Atmini                                                                                                    |
| Annual Dermit                                                                                                    | n Sanatha gaad                                                                                                    |
| Duta Dokuman                                                                                                    | tillarlı Tinin Daharası                                                                                                    |
| Karta Nalisarije (R31)                                                                                                    | Line Data land                                                                                                    |
| here.                                                                                                    | (And Distance)                                                                                                    |
| Interfacence Description                                                                                                    | Via Date                                                                                                    |
| Price Ramach Tel Dispers                                                                                                    | the December of Control of Control of Contro |
| Peter Ramah Ten Kanan                                                                                                    | Und Dataset                                                                                                    |
| Farm                                                                                                    |                                                                                                    |
| Second and                                                                                                    | the bears                                                                                                    |
| Tanandar J                                                                                                    | Uppersonal                                                                                                    |
| Security 1                                                                                                    | the linese                                                                                                    |
| Secondar 4                                                                                                    | Mag Diagram                                                                                                    |
| Secondar 5                                                                                                    | Mar Marrey                                                                                                    |
| Provinced Name, Adda drive day                                                                                                    | Line Data men                                                                                                    |
| A49                                                                                                    | Malance                                                                                                    |
|                                                                                                    |                                                                                                    |
| Data Nilal                                                                                                    | Uturn Date Hills                                                                                                    |
| NULA TOTA EXTERNOL                                                                                                    | Annation 1 Statement 4 Statements 5                                                                                                    |

Gambar V. Pengecekkan Data

Berikut ketentuan pada halaman konfirmasi:

- 1. Data yang tampil adalah data yang telah berhasil di input ke sistem.
- 2. Jika ada kesalahan data, maka siswa dapat mengubah data dengan mengklik tomborta
- 3. Setiap bagian data memiliki tombol ubah data.
- 4. Jika mengklik tombol ubah data, maka sistem akan mengarah ke halaman data yang ingin diubah.
- 5. Siswa dapat menyimpan kembali data setelah diubah.
- 6. Siswa dapat kembali ke halaman konfirmasi dengan memilih menu "Konfirmasi" pada sebelah kiri.
- 7. Setelah semua data telah diperiksa dan siswa yakin data sudah benar, siswa sudah dapat keluar dari sistem.